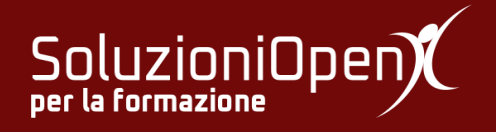

# Le applicazioni di Google: Classroom

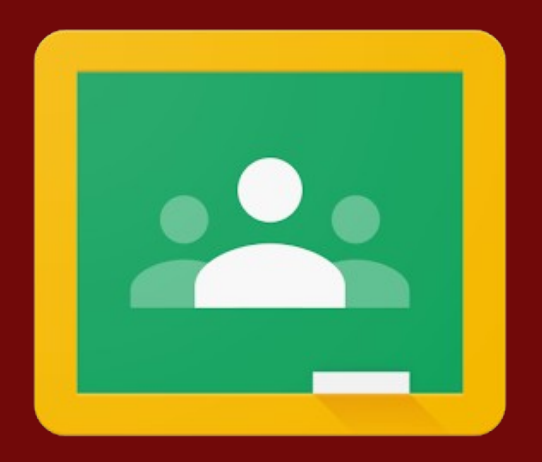

# Interfaccia di Classroom

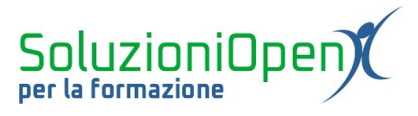

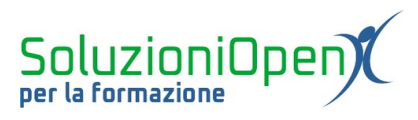

## Indice generale

| .4 |
|----|
| .4 |
| .4 |
| .5 |
| .6 |
| •  |

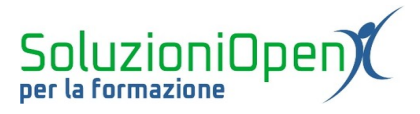

#### Licenza

Copyright © 2019 – Soluzioni Open.

I collaboratori sono elencati nella sezione successiva. Il presente documento può essere distribuito e/o modificato secondo quanto previsto dalla licenza Creative Commons Attributione-Non commerciale - Condividi allo stesso modo (<u>http://creativecommons.org/licenses/by-nc-sa/4.0/deed.it</u>), versione 4.0 o successive.

Tutti i marchi citati nel documento appartengono ai legittimi proprietari.

#### Collaboratori

- Antonio Faccioli
- Samantha Ferrucci

#### Data di pubblicazione e versione del software

Data di pubblicazione 31/03/2020. Basato su Google.

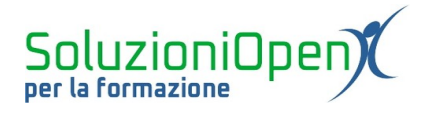

### Interfaccia di Classroom

La pagina iniziale di Google Classroom si presenta come uno spazio centrale bianco in cui sono visibili tutti i corsi creati o ad cui si è iscritti.

Nella parte alta, la barra del titolo mostra alcuni pulsanti:

- Menu: contiene i comandi Corsi, Calendario e Impostazioni;
- segno +: permette di creare corsi o iscriversi;

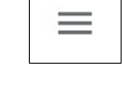

- > <u>App di Google</u>: per accedere agli altri servizi di Google;
- > <u>Account di Google</u>: icona che indica il nostro accesso ai servizi Google (lettera nome).

| ≡ Google Classroom                | + 🏽 🔴                                |
|-----------------------------------|--------------------------------------|
|                                   | Crea il tuo primo corso o iscriviti. |
| Non visualizzi i corsi esistenti? |                                      |
| PROVA UN ALTRO ACCOUNT            |                                      |
| 0                                 |                                      |

Figura 1: Interfaccia di Google Classroom

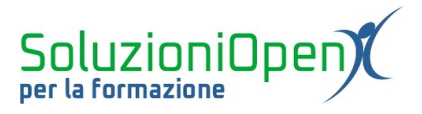

### Interfaccia di un corso (docente)

Vediamo, ora, come si presenta l'interfaccia di Google Classroom all'interno di un corso, in un profilo docente.

Vi sono quattro schede:

- 1. **Stream**: spazio in cui sono inseriti i post o gli annunci di Classroom con i relativi commenti, le notifiche del caricamento di compiti, domande e questionari. Cliccando su ciascuna attività, si può monitorare il lavoro degli studenti, ossia se hanno eseguito il compito e se la restituzione è avvenuta nei tempi previsti. L'aggiornamento di tali dati è in tempo reale.
- 2. **Lavori del corso**: in quest'area si trovano tutti i materiali caricati (esercizi, compiti, testi, video, link);
- 3. **Persone**: elenco degli studenti iscritti al corso con relativo indirizzo email. Selezionando uno, alcuni o tutti i nomi è possibile inviare comunicazioni tramite la posta elettronica;
- 4. Voti: elenco degli alunni con relativo voto assegnato e media della classe.

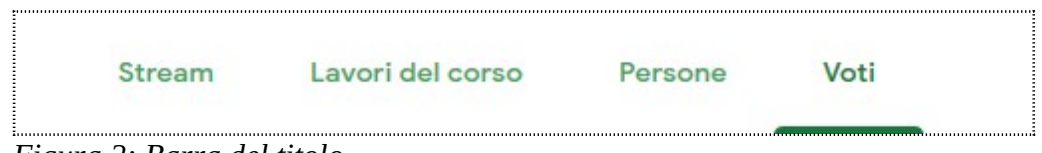

Figura 2: Barra del titolo

In alto a destra, nella barra del titolo, si trova il pulsante Menu, che, a sua volta, contiene altri comandi:

- **Corsi**: mostra quali corsi sono stati creati;
- Calendario: mostra le scadenze indicate per i compiti;
- **Da fare**: mostra i compiti da correggere;
- titolo del corso: riporta alla homepage del corso;
- Impostazioni: permette di modificare le impostazioni predefinite del programma relative al singolo corso.

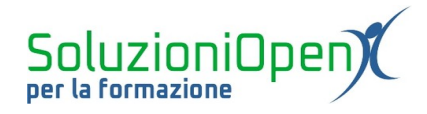

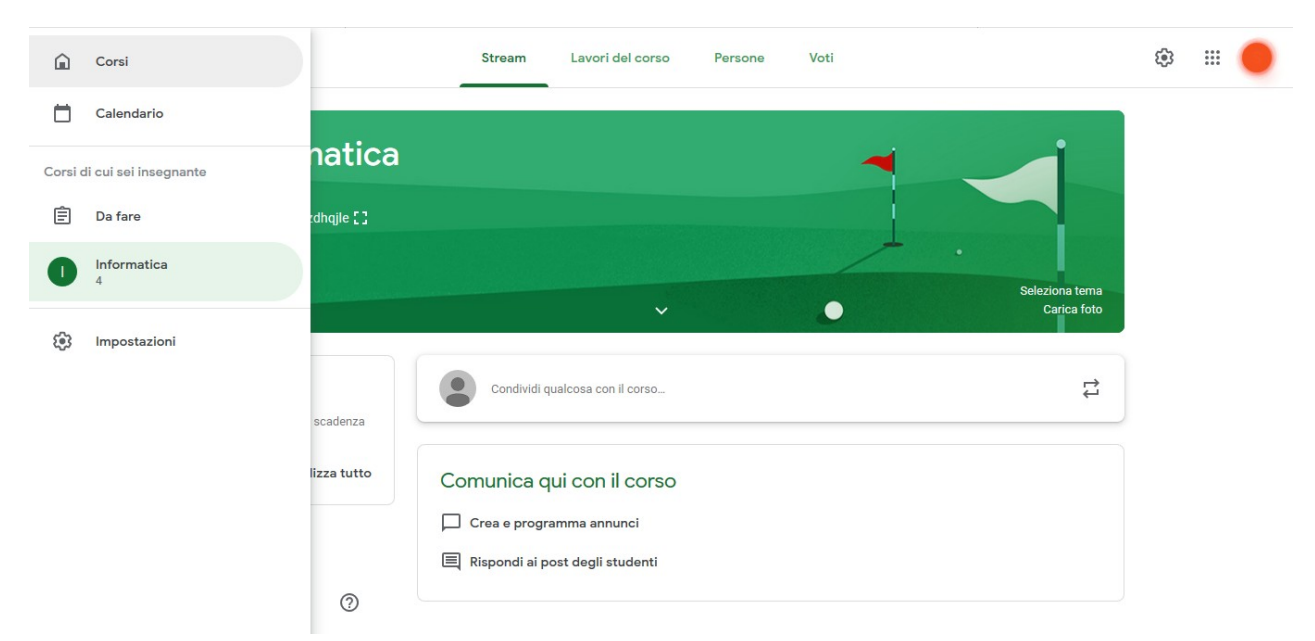

Figura 3: Interfaccia con menu

Nei prossimi capitoli ci occuperemo di ciascuna scheda e faremo alcuni esempi pratici per poter comprendere al meglio le funzionalità del programma.